کلیه دانشمویان به ترتیب زیر برنامه می توانند برنامه درسی فود را ملامظه نمایند

۱- به سایت p-behshahr.tvu.ac.ir مراجعه کنید (نیاز به تایب www. در اول آدرس نیست)

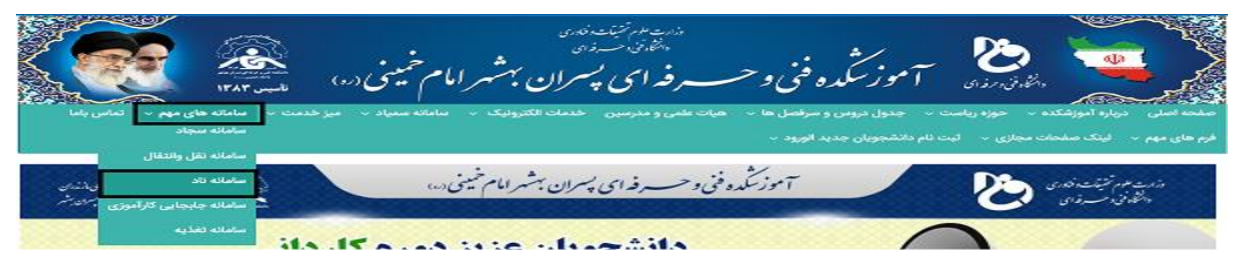

۷- از منوی سامانه های مهم گزینه ی سامانه ناد را انتخاب کنید تا سایت reg.tvu.ac.ir باز شود .سیس

|             |                            | دانشگاه فنی و حرفه ای                                        |                                                                                       |
|-------------|----------------------------|--------------------------------------------------------------|---------------------------------------------------------------------------------------|
|             | ی و حرفه ای                | نرم افزار جامع آموزش دانشگاه فتر                             | فایل های راهنما                                                                       |
| ورود اساتید | ورود دانشجویان             | ورود کارکتان                                                 | کد استاندارد سه رقمی مراکز                                                            |
|             | 企                          |                                                              | <i>همکاران و دانشجویان <sup>ب</sup>گرامی :</i><br>با سلام و احترام                    |
|             | <u>httr</u> مراجعه نمایید. | <i>ی نرم افزار آموزشی نا</i> ه به آدرس <u>it.tvu.ac.ir//</u> | خواهشمند است جهت آگاهی از <i>آخرین اطلاعیه ها:</i><br>با سپاس - دانشگاه فنی و حرفه ای |

روی کلید <mark>ورود دانشجویان</mark> کلیک کنید

۳– برای نام کاربری ، شماره دانشمویی و کلمه عبور ، کد ملی و کد تصویری عددی که در صفمه نمایش داده شده است را وارد کنید و روی کلید ورود به سیستم کلیک کنید.

تذکر مهم : برای تعداد ۲۵ نفر از دانشجویان ورودی مهر ۹۹ ثبت شماره ملی توسط شرکت پشتیبان برنمه ی ناد اشتباه ثبت شده. فعلا این افراد از همین کد ملی اشتباه استفاده کنند.(کد ملی اشتباه در

فایلی که شماره دانشجویی ها را اعلام کرده بودیم قابل مشاهده است.

۲– در سمت راست صفمه روی <mark>ثبت نام دروس دانشمو</mark> کلیک کنید تا منوی آن باز شود

| 9 () A () () () () () () () () () () () () () | > 🖭                      |
|-----------------------------------------------|--------------------------|
| -                                             | y y y                    |
|                                               | نىڭەنى <sub>د</sub> ەمەر |
|                                               |                          |

|          |                                                                                                    | ŧ                                               |
|----------|----------------------------------------------------------------------------------------------------|-------------------------------------------------|
| Series . | دانشگاه قنۍ و حرفه اې                                                                                                    | ندم افزار کمپارچ دانتگایی مس                    |
|          |                                                                                                    | 1 نام کاربری :<br>2 نامه عنو :<br>2 کانه عنو :  |
|          |                                                                                                    |                                                 |
| HOME CO. | استاده از این سمه مقار اطلامانی دانشگاهی (ند) در احتیار <sup>*</sup> <u>دانشگاه</u><br><u>استان است</u><br>(JAS (TRUMS/2004) voc. 8.1.1 (Juid 2013/45-13902013)<br>2003-004 | مور به سیستم <b>4 5</b><br>ایمد<br>ایمل<br>ایمل |

۵- روی گزینه مشاهده وضعیت ثبت نام (ترم ماری) کلیک کنید

تا برنامه درسی خود را ملامظه کنید.

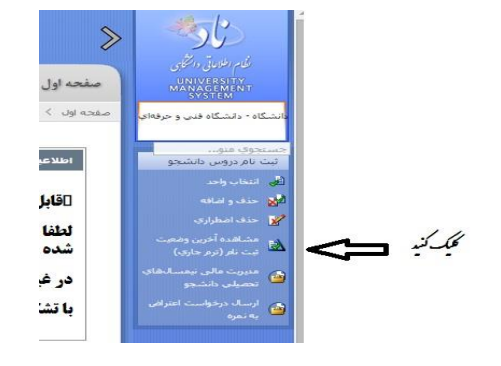

۷- با کلیک روی کلید مشاهده و چاپ برنامه هفتگی می

توانید برنامه درسی غود را مشاهده و دریافت کنید

| دروس ليت | نام شده                               |                                 |                           |                               |                        |                                  |             |                     |        |                       |                    |                               |         |      |      |        |                      |                         |
|----------|---------------------------------------|---------------------------------|---------------------------|-------------------------------|------------------------|----------------------------------|-------------|---------------------|--------|-----------------------|--------------------|-------------------------------|---------|------|------|--------|----------------------|-------------------------|
| i;∎1     |                                       | کارٹ تام استلا<br>کارٹ (اسائید) |                           | يعيت<br>اعتبار تين<br>ناد درس | شوره<br>هغر<br>درس(ول) | بام واحد<br>آموزشی ارقه<br>داشده |             | واحد رو<br>نقراب عا |        | ماعت ساعت<br>قرب عقلي | کترلهای<br>ثبت نام | وغ/ل <sup>ق</sup><br>کلاس ترس |         |      |      |        | ونمین<br>درس<br>درنه | eis<br>201<br>201<br>QN |
| 10       | 902 الديد - اسلافي (1) (ميناً و معاد) | 624                             | جوزنىيە ز 1445 تا 15:15   | لحر                           | 1                      | أفرشكته                          | لنغار واح   | 0 2                 | 2      | 0 3                   | -                  | طوې واله                      | =       | عادي |      | عادي   | عادي                 | ž,                      |
| 2 🗐      | 9001 زبان خارجن                       | 219                             | یکشنبه از ۱۱:۴5 تا ۱۹:۴5  | فخبر                          | 0                      | أمورشكده                         | انتكاب واحد | 0 3                 | 8      | 0 4                   | -                  | حفوي روانه                    |         | عادي |      | عادي   | عادي                 | ŝ                       |
| 3 🗐      | 1686 الكروبية عفوس                    | 96                              | دولنيبه از 10:15 تا 12:30 | فتبر                          |                        |                                  |             |                     |        |                       |                    | حقوي به                       |         | عادي |      | . ال   | عادى                 | k                       |
| 41       | 1701 أرفايتيگا فانين قاي الكريكان (1) | 4                               | . "t (8:0) i and          | تعتر                          | 0                      | 1.6                              | سان وأحد    | 1 0                 | 8      | 5 1                   |                    | elje .                        | =       | عادي | 1    | 66     | عادي                 | 1                       |
| 5        | 1999 رياضي " زېږدې                    | 95                              | دولينيه " بذلا بر ـ       |                               | 0                      | الوزشكية                         | انتقاب واحد | 0 2                 | 2      | 0 3                   | 2                  | حفوې ږ                        |         | عادي |      | : :15  | عادي                 | ż                       |
| 6 🗐      | 1993 کاربرد ، انه در :                | 33                              |                           | تحتر                          | 0                      | الوزنيدية                        |             | s : 1               | 6      | . 1                   |                    | طوې ورسا                      |         | عادي | 1    | علاء   | عادي                 | į,                      |
| 70       | 1509 أرفاية لله الكريك منعتن          | 4                               | بير 14:00 ti 2:30         | 20                            | 0                      | أورتيكيه                         | انتخاب واحد | 1 0                 |        | 3                     |                    | qijq (44'                     | 4       | عادي |      | :4:    | عادي                 | ž.                      |
| 80       | 9128 داند خلوا، رجعیت                 | 540                             | دولينيه ز 14:45 تا 16:15  | *                             | 0                      | أموزشكته                         | التكاب واحد | 2                   | 2      | 0 3                   | -                  | حفوي روانه                    |         | عادي | . 87 | . 6    | عادي                 | ş,                      |
| 98       | 1992 آرمار نگا بیبرولیک و بومایک      | 57                              |                           | لغبر                          | 0                      | أورشكته                          | لفكاب واحد  | 1 .                 | 0      | 2 1                   |                    | طوې وزله                      |         | غادب |      | a      | عادي                 | k                       |
| 28       | + 06j 1997                            | 99                              | سه ز 12:15 i              | تعتبر                         | 0                      | أورشكته                          | انظاب .     | 0 2                 | 2      | 0 3                   | -                  | طوي وزله                      | 2       | عادي |      | عادي   | عادي                 | ž                       |
| 11 🗐     | 1955 أرفايتساه ويجيال                 | 45                              | جوارنىيە ( 3500800) :     | فتر                           | 0                      | أمورنيكيه                        | 29y. '      | 1 0                 | 0      | 3 1                   |                    | حفوې رونه                     | =       | 304  | 1    | عادي   | عادي                 | 4                       |
|          | 🗿 منافعوی رتبه                        | aijš ud.                        | di abili da               | بالم وله ال                   | فان واحد               | leve d                           | فالتثاوات   | ىلەن تەز            | ش اطًا | نئات مالى             | ia (j              | بالاية وجاير بر               | 100 600 | 1 3  | a 🛯  | siandl | وان                  |                         |

🔶 دکنین

۷– نمونه برنامه هفتگی یک دانشمو را در زیر مشاهده می

کنید

|                                                                                      |                                 |                                                                                                    |                                                  | نكي                                                               | برنامه ها                                                                             |                     |                                 |                                                                                                    |                                                |                                |
|--------------------------------------------------------------------------------------|---------------------------------|----------------------------------------------------------------------------------------------------|--------------------------------------------------|-------------------------------------------------------------------|---------------------------------------------------------------------------------------|---------------------|---------------------------------|----------------------------------------------------------------------------------------------------|------------------------------------------------|--------------------------------|
| تاريخ جان : ١٣٩٤/١٧٧٠٦<br>باحث جان : ١٣٤٨٤٩<br>مقتم : ١١ي ١                          |                                 |                                                                                                    |                                                  | 3                                                                 | 23                                                                                    |                     |                                 |                                                                                                    |                                                |                                |
|                                                                                      |                                 |                                                                                                    |                                                  | نی و حرفه ای                                                      | دانشگاه ف                                                                             |                     |                                 |                                                                                                    |                                                |                                |
|                                                                                      |                                 |                                                                                                    | 2                                                | مديريت آموزش نا                                                   | سيستم جامع                                                                            |                     |                                 |                                                                                                    |                                                |                                |
|                                                                                      |                                 |                                                                                                    | شجو                                              | اس در س های دانا                                                  | رئامه هفتگی کلا                                                                       | e                   |                                 |                                                                                                    |                                                |                                |
| ل تحصیلی ۹۵–۹۹<br>ل تحصیلی ۹۵–۹۹                                                     | جو ا بېسان او<br>تار و بېسان او | مسال ورود دانك<br>فحسال لنت                                                                                                    | نطع : كاردانى او<br>قصر ( 100 لا                 | ی و سرفه ای<br><sub>ا</sub> شمینی (ره))/ ما<br>کاسه تر ۱۹۵۵م آموز | ۱۵۹ – آمورشکده ه<br>روه : پسران بهشهر (امام<br>آمورشکده<br>ملته : کامی تر – ز م افرار | 51.25               | دائل                            |                                                                                                    | وادکی :                                        | و د تام خان<br>شمار د دانش     |
| ديان ايتحاد                                                                          |                                 | زمان برگزاری                                                                                                    | مکان برگزاری                                     |                                                                   |                                                                                       | í                   |                                 |                                                                                                    |                                                | <u> </u>                       |
|                                                                                      | Jocal Joca                      | علاجي                                                                                                    | كلاس                                             | 100                                                               | نام کلامن در س                                                                        | مود                 | 2.00                            | تاج هرسی                                                                                                    | کال درمن                                       | وز مفته                        |
| ۱۳۹۵٬۰۰۰ و ۱۹۹۵ تا ۱۹۰۰                                                              |                                 | کلامی<br>از ۵۵۵۵۵ تا<br>۱۷۷۰۰                                                                                                    | کلامی<br>۲۰۹                                     | الناتيد                                                           | نام کلامن درمن<br>-                                                                   | مودي<br>•           | المورع ا                        | نام درس<br>بانی ایترنت                                                                                           | کل درمن<br>۱۳۱۴                                | وز ملته                        |
| ۲۰۰۰ میکارد میکاند.<br>۱۳۹۵ میکارد میکاند میکارد.<br>۱۳۹۵ میکارد میکاند میکارد.      | -                               | کلامی<br>از ۵۵۵۵ تا<br>۱۷۰۰ -<br>از ۲۵۹۰ تا<br>۱۹۰۰                                                                                                    | علامی<br>به د<br>م د                             |                                                                   | تام کلامی درمی<br>                                                                    | •<br>•<br>*         | ر<br>ب<br>ب                     | نام درس<br>بانی ایترنت<br>بیزیک الکتریسینه و<br>مغاطیس                                                           | کل درس<br>۱۳۱۴<br>۱۲۹۲                         | وز ملته<br>به شنبه             |
| ۱۳۹۵/۱۰۰۰ و ۱۹۹۵ تا ۱۰۰۰<br>۱۹۹۵/۱۰۹۳ و ۱۹۹۵ تا ۱۹۹۰<br>۱۹۹۰/۱۹۹۵ و ۱۹۹۰ تا ۱۹۹۰     | -                               | کلامی<br>از ۱۵:۵۵ تا<br>۱۷:۰۰<br>تاریخه تا<br>۱۱:۰۰<br>نارخه تا                                                                                                    | 3 2 2                                            |                                                                   | نام کلائی درس<br>                                                                     | عمو دی<br>۲<br>۲    | یروع<br>۱<br>۰                  | تام درمی<br>بیانی ایشرنت<br>بیزیک الکتریسینه و<br>مناطبس<br>سیستم حامل (۲)                                       | کد درس<br>۱۳۱۲<br>۱۲۹۲                         | وز خته<br>به شنیه              |
| ۲۳۸۵/۱۰۰۰ و عدیده ۵ ۱۰۰۰<br>۲۳۸۵/۱۰۰۰ و ۱۹۹۵ ۵ ۱۰۰۰<br>۲۰۰۰ الفات و ۱۹۹۵ ۱۰۰۰ ۵ ۱۰۰۰ | -                               | کلامی<br>در معمد تا<br>۱۷۶۰۰<br>از محمد تا<br>۱۹۶۰<br>در محمد تا<br>۱۹۶۰<br>در محمد تا                                                                                  | <del>کلامی</del><br>۲۰۹<br>۲۰۹<br>۲۰۹            |                                                                   | تام کلامی درس<br><br><br>                                                             | •<br>•<br>•<br>•    | •                               | تام مرمی<br>بانی ایترنت<br>بیزیک الکتریسینه و<br>مفتاطیس<br>سیستم مامل (۲)<br>(۲)                                | کد درس<br>۱۳۱۳<br>۱۲۹۳<br>۱۲۰۲                 | وز ملته                        |
|                                                                                      | -                               | کلامی<br>از ۵۵۵۵ تا<br>۱۹۷۹-<br>از ۲۹۹۰ تا<br>۱۹۳۰ تا<br>۱۹۳۰ تا<br>۱۹۳۰ تا<br>۱۹۳۰ تا                                                                                  | 7-4<br>7-5<br>7-5<br>7-6<br>7-6<br>7-6           |                                                                   | نام کانٹی درسی<br>                                                                    | سودن<br>۲<br>۲<br>۲ | 1                               | قام فرس<br>بالى ايترنت<br>بورية التريمينه و<br>ميتريم مامل (٢)<br>٢)<br>رامه مارى بيشرطته<br>(١)                 | که درس<br>۱۳۱۲<br>۱۳۹۲<br>۱۳۰۲<br>۱۳۰۲         | وز ملته<br>به شنیه<br>چارشنبه  |
|                                                                                      | -                               | کلامی<br>(۲ ۱۹۵۵<br>۲۷۵۰ - ۲۷۵۰<br>(۲ ۵۰۵۰ - ۲)<br>(۲ ۵۰۵۰ - ۲)<br>۱۹۵۰ - ۲)<br>۱۹۵۰ - ۲)<br>۱۹۵۰ - ۲)<br>۱۹۵۰ - ۲)<br>۱۹۵۰ - ۲)<br>۱۹۵۰ - ۲)<br>۱۹۵۰ - ۲)<br>۱۹۵۰ - ۲) | <del>کلامی</del><br>۲۰۰۹<br>۲۰۰۹<br>۲۰۰۹<br>۲۰۰۹ |                                                                   | نام علامی در می<br>                                                                   | -ردن<br>۲<br>۲<br>۲ | 1<br>1<br>1<br>1<br>1<br>1<br>1 | قام فرس<br>بياني ايترنت<br>بيزيك الكتريسينه و<br>ميشم مامل (٢)<br>(٢)<br>رئامه ساري بيشرفته<br>(٢)<br>ريان فارسي | کد درس<br>۱۳۱۲<br>۱۲۹۲<br>۱۲۰۲<br>۱۲۰۲<br>۱۲۰۲ | وز ملته<br>به شنبه<br>بهارشنبه |

- منظور از بدون تقویم ، این است که هنوز برنامه زمانبندی کلاس درس توسط آموزش در سیستم ثبت نشده است .

رئیس ادارہ آموزش